## ПО "UniServer AUTO". Пошаговая инструкция для весовщика. Загрузка на весах

Чтобы включить режим загрузки на весах перейдите на вкладку «Настройки» -«Весы 1»(название плагина по умолчанию). На вкладке «Основные настройки» найдите параметр «Разрешить загрузку на весах» и выберите Включено.

## Взвешивание с загрузкой на весах

- 1. Откройте рабочее место весовщика пункт меню «Страницы» «Весы 1»
- 2. Подготовительные операции перед взвешиванием. Перед началом взвешивания убедитесь в том, что на платформе нет посторонних предметов. Показания на табло индикации веса должны быть равны нулю. Может возникнуть ситуация, когда показания на табло отличаются от нуля на -10..20 кг при ненагруженных весах (это может произойти в результате загрязнения платформы, влияния ветра, изменения температуры при длительном простое и т.п.). В этом случае нажмите кнопку «НУЛЬ» (обнуление) на Весовом индикаторе.

Проверьте, показания значений веса на весовом индикаторе и на панели, отображающей вес в программе, они должны совпадать! В ином случае производить взвешивание нельзя.

3. После того как TC заехало на весы, откройте **Мастер взвешивания** кнопкой **«Новое** взвешивание» (когда весы пусты, кнопка неактивна).

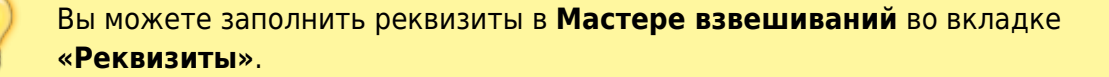

 В мастере взвешивания после распознавания номера установите **Лимит** и нажмите кнопку «Старт» для начала загрузки на весах. После этого можно начинать загрузку.

| Взвешивани                                | е Реквизить      | a                   |                                           |                                                                   |                          |  |  |
|-------------------------------------------|------------------|---------------------|-------------------------------------------|-------------------------------------------------------------------|--------------------------|--|--|
| Время начал<br>Время оконч<br>Время фикса | а<br>ания<br>ции | 27.02.2025 14:01:44 | Тип взвешивания<br>Событие<br>Направление | <ul> <li>Автофиксация</li> <li>БРУТТО</li> <li>ВЪЕЗД 0</li> </ul> | этофиксация после съезда |  |  |
|                                           | тягач гос. но    | MEP                 | МАРКА                                     |                                                                   | MACCA                    |  |  |
| T89                                       | 2PK193           | СПР ФИКС            | Hyundai Accent                            | CDP<br>V                                                          | 0                        |  |  |
| г                                         | РИЦЕП ГОС. Н     | OMEP                | МАРКА                                     |                                                                   | MACCA                    |  |  |
| :                                         |                  | ?                   | 2                                         | CTP                                                               | 0                        |  |  |
|                                           | MACCA            | ВРЕМЯ               | источник                                  | ΟΠΕΡΑΤΟΡ                                                          | ВЕСЫ                     |  |  |
| БРУТТО                                    | 1010             |                     |                                           | Администратор                                                     | Весы 1                   |  |  |
| TAPA                                      | 0                |                     | Взвешивание                               |                                                                   | Весы 1                   |  |  |
| HETTO                                     | 0                |                     |                                           |                                                                   |                          |  |  |
|                                           | ОТГРУЗК/         | A HA BECAX          | лимит                                     | цействие                                                          |                          |  |  |
|                                           |                  |                     | 3000                                      |                                                                   | Старт                    |  |  |
|                                           | УДВВ РАЗ         |                     |                                           | B3B                                                               | ВЗВЕШИВАНИЕ              |  |  |
|                                           | удвв             | PA                  |                                           |                                                                   |                          |  |  |

5. После завершения загрузки и стабилизации весов нажмите кнопку Взвесить.

|            |                    | МАССА ВРЕМЯ |                     | источник         | OFIEPATOP     | ВЕСЫ     |            |  |
|------------|--------------------|-------------|---------------------|------------------|---------------|----------|------------|--|
|            | БРУТТО             | БРУТТО 3350 |                     |                  | Администратор | Becar 1  |            |  |
|            | TAPA               | 1010        | 27.02.2025 14:06:17 | Взвешивание      | Администратор | Becar 1  |            |  |
|            | HETTO              | 2340        |                     |                  |               |          |            |  |
|            |                    | отгруз      | KA HA BECAX         | лими             | т дей         | действие |            |  |
|            |                    | 78%         |                     | 3000             |               |          |            |  |
|            |                    | удвв        |                     | РАЗДЕЛЬНЫЙ РЕЖИМ | 838EW         | ШИВАНИЕ  |            |  |
| $\bigcirc$ | Вес машин          | ы пере      | д загрузкой         | й будет взят     |               | вес посл | е загрузки |  |
| •          | <b>БРУТТО</b> , ра | азница      | HETTO.              |                  |               |          |            |  |
|            |                    |             |                     |                  |               |          |            |  |

 В журнал взвешиваний будут добавлены 2 отвеса - ТАРА перед загрузкой и БРУТТО после загрузки. Чтобы посмотреть их подробности или заполнить реквизиты, откройте окно «Детализация» соответствующей кнопкой.

|              | Весы пусты (Носсе восели сочить) Печать |        |            |           |       |                       |      |        |       |        |        | ans PDF    | Excel CSV  |
|--------------|-----------------------------------------|--------|------------|-----------|-------|-----------------------|------|--------|-------|--------|--------|------------|------------|
| Дата и время |                                         | No 0   | Документ 🔅 | Номер ТС  | Macca | Тип                   | Тара | Брутто | Нетто | Фото 1 | Фото 2 | Печать     | Действия   |
| 0т 📋         |                                         |        |            |           |       |                       |      |        |       |        |        |            | Q Hailme   |
| До 🛱         |                                         |        |            |           |       | h v                   |      |        |       |        |        |            | ж Сброс    |
| 21.02.2025   |                                         | 000055 | 000017     | K777MA771 | 2990  | БРУТТО с<br>загрузкой | 1000 | 2990   | 1990  |        |        | — Печать « | Q 🗶        |
| 21.02.2025   |                                         | 000054 | 000017     | K777MA771 | 1000  | ТАРА<br>перед         | 1000 | 2990   | 1990  |        |        | ⊕ Печать ~ | <b>Q X</b> |

From: https://docuwiki.vesysoft.ru/ - База знаний

Permanent link: https://docuwiki.vesysoft.ru/doku.php?id=uniserver:userinstruction\_weighingloadingmode

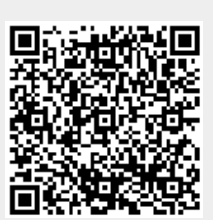

Last update: 2025/02/28 17:43